# 使用Dot1x保护Flexconnect AP交换机端口

## 目录

<u>简介</u> <u>先决条件</u> <u>要求</u> <u>使用的组件</u> 配置 <u>网络图</u>

<u>验证</u> <u>故障排除</u>

## 简介

本文档介绍用于保护交换机端口的配置,其中FlexConnect接入点(AP)使用device-trafficclass=switch Radius VSA向Dot1x进行身份验证,以允许来自本地交换的无线LAN(WLAN)的流量。

## 先决条件

### 要求

Cisco 建议您了解以下主题:

- •无线局域网控制器(WLC)上的FlexConnect
- 思科交换机上的802.1x
- 网络边缘身份验证拓扑(NEAT)

### 使用的组件

本文档中的信息基于以下软件和硬件版本:

- WS-C3560CX-8PC-S , 15.2(4)E1
- AIR-CT-2504-K9、8.2.141.0
- •身份服务引擎(ISE)2.0
- •基于IOS的接入点(x500、x600、x700系列)。

自撰写本文时起,基于AP OS的第2波AP不支持flexconnect trunk dot1x。

本文档中的信息都是基于特定实验室环境中的设备编写的。本文档中使用的所有设备最初均采用原 始(默认)配置。如果您的网络处于活动状态,请确保您了解所有命令的潜在影响。

### 配置

### 网络图

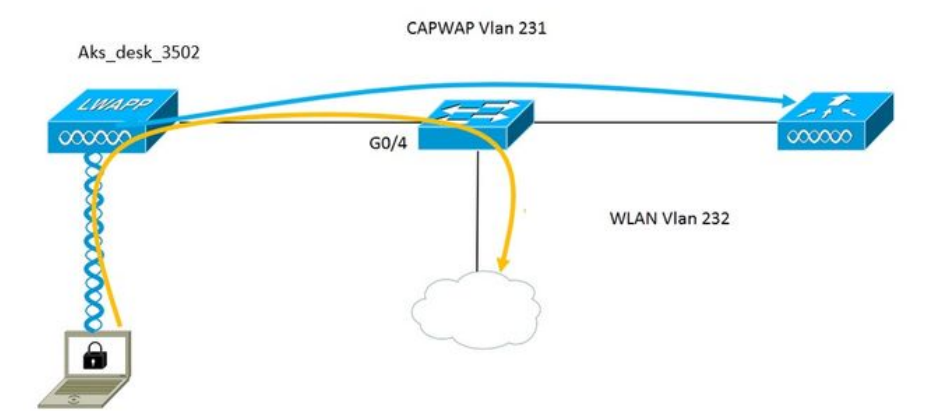

在此设置中,接入点充当802.1x请求方,由交换机使用EAP-FAST对ISE进行身份验证。一旦端口配 置为802.1x身份验证,交换机将不允许除802.1x流量以外的任何流量通过端口,直到连接到端口的 设备成功进行身份验证。

一旦接入点根据ISE成功进行身份验证,交换机将收到Cisco VSA属性"device-trafficclass=switch,并自动将端口移至中继。

这意味着,如果AP支持FlexConnect模式并配置了本地交换SSID,它将能够发送标记流量。确保在 AP上启用了VLAN支持,并配置了正确的本征VLAN。

#### AP配置:-

1.如果AP已加入WLC,请转到Wireless(无线)选项卡,然后点击接入点。转到Credetials字段 ,在802.1x Supplicant Credentials标题下,选中**Over-ride Global credentials**框,设置此接入点的 802.1x用户名和密码。

| cisco                                                                   | MONITOR                      | <u>W</u> LANs                 | <u>C</u> ontroller | WIRELESS | <u>s</u> ecurity | M <u>A</u> NAGEMENT | C <u>O</u> MM/ |
|-------------------------------------------------------------------------|------------------------------|-------------------------------|--------------------|----------|------------------|---------------------|----------------|
| Wireless                                                                | All APs > [                  | Details fo                    | or Aks_desk        | _3502    |                  |                     |                |
| <ul> <li>Access Points</li> <li>All APs</li> <li>Radios</li> </ul>      | General                      | Creden                        | ntials Inte        | rfaces   | High Availabili  | ty Inventory        | / Fle          |
| 802.11a/n/ac<br>802.11b/g/n<br>Dual-Band Radios<br>Global Configuration | Login Crede                  | e <b>ntials</b><br>Global cre | dentials           |          |                  |                     |                |
| <ul> <li>Advanced</li> <li>Mesh</li> </ul>                              | 802.1x Sup                   | plicant Cre                   | edentials          |          |                  |                     |                |
| ▶ ATF                                                                   | Over-ride Global credentials |                               |                    |          |                  |                     |                |
| RF Profiles                                                             | Username ritmahaj            |                               |                    |          |                  |                     |                |
| FlexConnect Groups                                                      | Passwo                       | ord                           | •••••              |          |                  |                     |                |
| FlexConnect ACLs<br>FlexConnect VLAN<br>Templates                       | Confirm                      | n Password                    | •••••              |          |                  |                     |                |

#### 您还可以使用全局配置菜单为加入WLC的所有接入点设置命令用户名和密码。

|     | CISCO                                    | MONITOR   | WLANs        | CONTROLLER    | WIRELESS | SECURITY | MANAGEMENT | COMMANDS     | HELP                   | FEEDBACK                                      |                |
|-----|------------------------------------------|-----------|--------------|---------------|----------|----------|------------|--------------|------------------------|-----------------------------------------------|----------------|
| Wir | alace                                    | CDP State | 2            |               |          | ۲        |            | to           | 3600)                  |                                               | 120            |
| *** | 61633                                    | Etherne   | t Interface  | # CDI         | P State  |          |            | AF           | P Primed               | Join Timeout(120 -                            | 0              |
| - 1 | Access Points                            | 0         |              | 2             |          |          |            | 4.           | 3200 seco              | inds)                                         | -              |
|     | All APs                                  | 1         |              | 2<br>2        |          |          |            | Ba           | ack-up Pri             | mary Controller IP<br>v4/Inv6)                |                |
|     | 802.11a/n/ac                             | 3         |              |               |          |          |            |              | ade un De              | many Controllor name                          | _              |
|     | 802.11b/g/n                              | 4         |              | 1             |          |          |            | Ba           | аск-ир Рп              | mary Controller name                          |                |
| Г   | Dual-Band Radios<br>Global Configuration | Radio S   | lot#         | CDI           | State    |          |            | Ba           | ack-up Se<br>ddress(Ip | condary Controller IP<br>v4/Ipv6)             |                |
| 5   | duanced                                  | 0         |              |               |          |          |            | Ba           | ack-up Se              | condary Controller                            | -              |
|     | auvanceu                                 | 1         |              | 1             |          |          |            | na           | ame                    |                                               |                |
| 1   | Mesh                                     | 2         |              | 1             |          |          |            |              |                        |                                               |                |
| 1 1 | ATF                                      |           |              |               |          |          |            | TCP          | MSS                    |                                               |                |
| F   | RF Profiles                              | Login Cr  | redentials   | 5             |          |          |            | Glo<br>13    | bal TCP                | Adjust MSS (IPv4: 536                         | - 🗊            |
| F   | lexConnect Groups                        | Userna    | me           |               |          |          |            | 10           | 00, 11 10.             | 1220 1331)                                    |                |
| 1   | FlexConnect ACLs<br>FlexConnect VLAN     | Passwo    | ord          |               |          |          |            | AP F<br>Para | meters                 | mit Config                                    |                |
| i i | Templates                                | Enable    | Password     |               | 1        |          |            | A            | P Retrans              | mit Count                                     | 5              |
| 9   | DEAP ACLs                                |           |              |               |          |          |            |              | Betrane                | mit Intorval                                  | 2              |
| r   | Network Lists                            | 802.1x    | Supplican    | t Credentials | 5        |          |            | A            | r Keu ans              | nit friter var                                | 2              |
| ۶ م | 302.11a/n/ac                             | 802.1x    | Authenticati | ion           |          |          |            | OEA          | P Confi                | g Parameters                                  |                |
| • 8 | 302.11b/g/n                              | Userna    | ime          |               |          |          |            | Di           | isable Loc             | al Access                                     |                |
| ) I | Media Stream                             | Passwo    | ord          |               |          |          |            | NO           | DTE:                   | ais feature could vial                        | ate si         |
| + / | Application Visibility<br>And Control    | Confirm   | n Password   |               |          |          |            | wi           | thin you<br>mpliance   | r organization. Pleas<br>with all regulations | e mai<br>befo. |

2.如果接入点尚未加入WLC,则必须控制台进入LAP以设置凭证并使用以下CLI命令:

LAP#debug capwap console cli LAP#capwap ap dot1x username <username> password <password>

#### 交换机配置:-

1.在交换机上全局启用dot1x并向交换机添加ISE服务器

#### aaa new-model

!

aaa authentication dot1x default group radius

!

AAA授权网络默认组RADIUS

!

dot1x system-auth-control

!

RADIUS服务器ISE address ipv4 10.48.39.161 auth-port 1645 acct-port 1646 键7 123A0C0411045D5679

2.现在配置AP交换机端口

| interface GigabitEthernet0/4          |   |
|---------------------------------------|---|
| switchport access vlan 231            |   |
| switchport trunk allowed vlan 231,232 | ) |
| switchport mode access                |   |
| authentication host-mode multi-host   |   |
| 身份验证顺序dot1x                           |   |
| 身份验证端口控制自动                            |   |
| dot1x pae authenticator               |   |
| 生成树portfast边缘                         |   |

#### ISE配置:-

1.在ISE上,只需为AP授权配置文件启用NEAT即可设置正确的属性,但是,在其他RADIUS服务器 上,您可以手动配置。

| Authorization Profiles > AP_Flex_Trunk |                 |  |  |  |  |  |
|----------------------------------------|-----------------|--|--|--|--|--|
| Authorization Profil                   | e               |  |  |  |  |  |
| * Name                                 | AP_Flex_Trunk   |  |  |  |  |  |
| Description                            |                 |  |  |  |  |  |
| * Access Type                          | ACCESS_ACCEPT   |  |  |  |  |  |
| Network Device Profile                 | ditto Cisco 💌 🕀 |  |  |  |  |  |
| Service Template                       |                 |  |  |  |  |  |
| Track Movement                         |                 |  |  |  |  |  |
|                                        |                 |  |  |  |  |  |
| <ul> <li>Common Tasks</li> </ul>       |                 |  |  |  |  |  |
| NEAT                                   |                 |  |  |  |  |  |

2.在ISE上,还需要配置身份验证策略和授权策略。在这种情况下,我们点击了默认身份验证规则 ,即wired dot1x,但您可以根据要求对其进行自定义。

对于授权策略(Port\_AuthZ),在本例中,我们将AP凭证添加到用户组(AP),并根据此推送授权配置 文件(AP\_Flex\_Trunk)。

#### **Authorization Policy**

|          | d Rule Applies | * |                                                   |             |
|----------|----------------|---|---------------------------------------------------|-------------|
| Except   | ons (0)        |   |                                                   |             |
| Standard |                |   |                                                   |             |
|          |                |   |                                                   | 2           |
| Statu    | is Rule Name   |   | Conditions (identity groups and other conditions) | Permissions |

### 验证

使用本部分可确认配置能否正常运行。

1.在交换机上,一旦可以使用命令"debug authentication feature autocfg all"检查端口是否移动到中 继端口。

2月20日12:34:18.119:%LINK-3-UPDOWN:接口GigabitEthernet0/4,状态更改为up 2月20日12:34:19.122:%LINEPROTO-5-UPDOWN:接口GigabitEthernet0/4上的线路协议,状态更 改为up akshat sw# akshat sw# 2月20日12:38:11.113:AUTH-FEAT-AUTOCFG-EVENT:在dot1x AutoCfg start\_fn中 , epm\_handle:3372220456 2月20日12:38:11.113:AUTH-FEAT-AUTOCFG-EVENT:[588d.0997.061d, Gi0/4]设备类型=交换机 2月20日12:38:11.113:AUTH-FEAT-AUTOCFG-EVENT:[588d.0997.061d, Gi0/4]新客户端 2月20日12:38:11.113:AUTH-FEAT-AUTOCFG-EVENT:[Gi0/4]内部Autocfg宏应用状态:1 2月20日12:38:11.113:AUTH-FEAT-AUTOCFG-EVENT:[Gi0/4]设备类型:2 2月20日12:38:11.113:AUTH-FEAT-AUTOCFG-EVENT:[Gi0/4]自动配置:stp有port\_config 0x85777D8 2月20日12:38:11.113:AUTH-FEAT-AUTOCFG-EVENT:[Gi0/4]自动配置:stp port\_config有bpdu guard\_config 2 2月20日12:38:11.116:AUTH-FEAT-AUTOCFG-EVENT:[Gi0/4]在端口上应用auto-cfg。 2月20日12:38:11.116:AUTH-FEAT-AUTOCFG-EVENT:[Gi0/4] VLAN:231 VLAN-STR:231 2月20日12:38:11.116:AUTH-FEAT-AUTOCFG-EVENT:[Gi0/4]应用dot1x autocfg supp宏 2月20日12:38:11.116:正在应用命令…… Gi0/4上的"no switchport access vlan 231" 2月20日12:38:11.127:正在Gi0/4应用命令……"no switchport nonegotiate" 2月20日12:38:11.127:正在Gi0/4应用命令……"switchport mode trunk" 2月20日12:38:11.134:正在应用命令…… Gi0/4上的"switchport trunk native vlan 231" 2月20日12:38:11.134:正在Gi0/4应用命令……"spanning-tree portfast trunk" 2月20日12:38:12.120:%LINEPROTO-5-UPDOWN:接口GigabitEthernet0/4上的线路协议,状态更 改为down 2月20日12:38:15.139:%LINEPROTO-5-UPDOWN:接口GigabitEthernet0/4上的线路协议,状态更

改为up

2. "show run int g0/4"的输出将显示该端口已更改为中继端口。

当前配置295 bytes

! interface GigabitEthernet0/4 switchport trunk allowed vlan 231,232,239 switchport trunk native vlan 231 switchport mode trunk authentication host-mode multi-host 身份验证顺序dot1x 身份验证端口控制自动 dot1x pae authenticator 生成树portfast边缘中继 结束

3.在ISE上,在Operations>>Radius Livelogs下,我们可以成功进行身份验证并推送正确的授权配置 文件。

| Time •                  | Status | Details | Repeat Count | Identity | Endpoint ID       | Endpoint Profile | Authentication Policy | Authorization Policy  | Authorization Profiles 1 |
|-------------------------|--------|---------|--------------|----------|-------------------|------------------|-----------------------|-----------------------|--------------------------|
| 2017-02-20 15:05:48.991 | 0      | ò       | 0            | ritmahaj | 58:8D:09:97:06:1D | Cisco-Device     | Default >> Dot1X >> D | Default >> Port_AuthZ | AP_Flex_Trunk            |
| 2017-02-20 15:05:48.991 |        | ò       |              | ritmahaj | 58:8D:09:97:06:1D | Cisco-Device     | Default >> Dot1X >> D | Default >> Port_AuthZ | AP_Flex_Trunk a          |
| 2017-02-20 15:04:49.272 | 1      | ò       |              | ritmahaj | 58:8D:09:97:06:1D | Cisco-Device     | Default >> Dot1X >> D | Default >> Port_AuthZ | a                        |

4.如果在此之后连接客户端,则其mac地址将在客户端vlan 232的AP交换机端口上学习。

akshat\_sw#sh mac address-table int g0/4 MAC 地址表

Vlan Mac Address Type Ports

231 588d.0997.061d静态Gi0/4 - AP 232 c0ee.fbd7.8824动态Gi0/4 — 客户端

在WLC上,在客户端详细信息中可以看到此客户端属于vlan 232,并且SSID在本地交换。这是代码 片断。

| (思科控制器)>show client | t detail c0:ee:fb:d7:88:24 |
|---------------------|----------------------------|
| 客户 MAC 地址           | c0:ee:fb:d7:88:24          |
| 客户端用户名              | 不适用                        |
| AP MAC地址            | b4:14:89:82:cb:90          |
| AP 名称               | Aks_desk_3502              |
| AP无线电插槽ID           | 1                          |
| 客户端状态               |                            |
| 客户端用户组              |                            |
| 客户端NAC OOB状态        | 接入                         |
| 无线LAN ID            | 2                          |
| 无线LAN网络名称(SSID)。    | 端口身份验证                     |
| 无线LAN配置文件名称         | 端口身份验证                     |
| 热点(802.11u)。        | Not Supported              |
| BSSID               | b4:14:89:82:cb:9f          |
|                     |                            |

| 已连接        |       |
|------------|-------|
| 通道         |       |
| IP Address |       |
| 网关地址       |       |
| 网络掩码       |       |
| 关联ID       | 1     |
| 验证法则       | 。开放系统 |
| 原因代码       |       |
| 状态代码       | 0     |

| FlexConnect数据交换          | 本地       |
|--------------------------|----------|
| FlexConnect DHCP状态       | 本地       |
| 基于FlexConnect VLAN的中央交换. | 无        |
| FlexConnect身份验证          | 中心       |
| FlexConnect中心关联          | 无        |
| FlexConnect VLAN名称       | vlan 232 |
| 隔离VLAN0                  |          |
| Access VLAN              | 232      |
| 本地桥接VLAN23               | 32       |

## 故障排除

本部分提供的信息可用于对配置进行故障排除。

- 如果身份验证失败,请使用debug dot1x和debug authentication命令。
- 如果端口未移动到中继,请输入debug authentication feature autocfg all命令。
- •确保已配置多主机模式(身份验证主机模式多主机)。必须启用多主机才能允许客户端无线 MAC地址。

• 必须配置"aaa authorization network"命令,交换机才能接受并应用ISE发送的属性。

基于Cisco IOS的接入点仅支持TLS 1.0。如果RADIUS服务器配置为仅允许TLS 1.2 802.1X身份验 证,则这可能导致问题